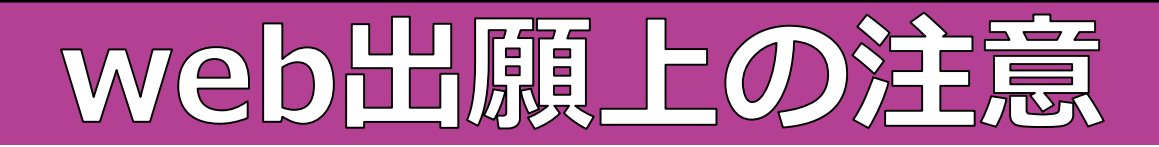

#### 【ネット出願 ユーザーサイトURL】

#### https://mirai-compass.net/usr/okufzkj/common/login.jsf

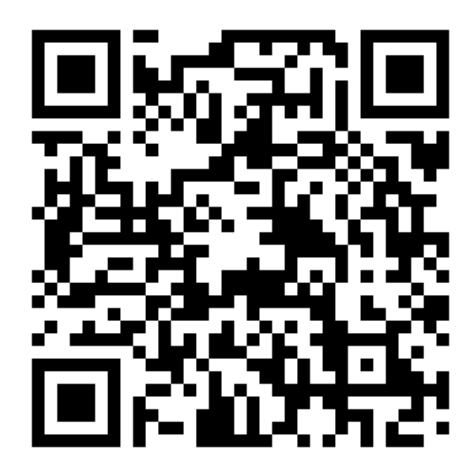

| 岡山大学教育学部附属中学校のネット出願へ                                                                                                    | ようこそ                                                                                                    |
|----------------------------------------------------------------------------------------------------|----------------------------------------------------------------------------------------------------|
| 【はじめて手続される方へ】<br>・ ユーザID(メールアドレス)をはじめて登録される方は、下のボタン<br>をクリックしてください。<br>・ miraicompassサイトでmcID(共通ID)として登録された方は、ログ<br>インにお進みください。<br>はじめての方はこちら                                   | <ul> <li>学校からのお知らせ</li> <li>【出顧情報登録期間】</li> <li>2023年11月6日(月)00:00 ~ 2023年11月17日(木)00:00</li> <li>【調査書提出期間】</li> <li>2023年11月20日(月) ~ 2023年11月24日(金)</li> <li>※ 簡易書留で郵送してください。(締め切り日の当日滞印有効)</li> <li>【ユーザIDについて】</li> <li>①イベント予約を申込された方は、イベント予約時と同じユーザID (メールアレス) でログインルズ だされい。</li> </ul> |
| <ul> <li>【ユーザID登録がお済みの方へ】</li> <li>・ 登録済みのユーザID(メールアドレス)、パスワードを入力のうえ、「ログイン」をクリックしてください。</li> <li>・ メールアドレスの変更を希望される場合は、ログイン後、「メールアドレス変更」より変更してください。</li> <li>メールアドレス</li> </ul> | <ul> <li>②同じユーザIDで2名以上(兄弟)ご登録される場合は、1人目のログイン後、<br/>面右上メニューの「志願者情報変更」より追加登録することができます。</li> <li>システムに関するお知らせ</li> <li>2023年09月22日: ●重要●本番メンテナンスのお知らせ【10月25日<br/>(水)0:00~8:00(予定)】</li> </ul>                                                                                                   |
| bosyu2023@fz.okayama-u.ac.jp         パスワード       コスワードの伏弁解除         ・・・・・・・・・・・・・・・・・・・・・・・・・・・・・・・・・・・・                                                                        |                                                                                                    |

#### ログアウト 1 岡山大学教育学部附属中学校 ◎ オカヤマ ハナコ さん 志願者選択 今回の募集説 明会に来られ 志願者を選択してください。 オカヤマ ハナコ た方は、その 2024/03/31まで有効 際に登録され ※ ユーザIDの有効期限は下記の通り更新されますので、ご注意ください。 ・最終ログイン先が 出願サイト の場合 : 当年度末まで(2024/3/31) た情報をその ・最終ログイン先が 出願サイト以外 の場合:当年度末 +1年 まで(2025/3/31) まま使えます。

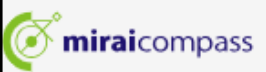

特商法に基づく表示 お問合せ先 よくある質問 利用規約 推奨環境

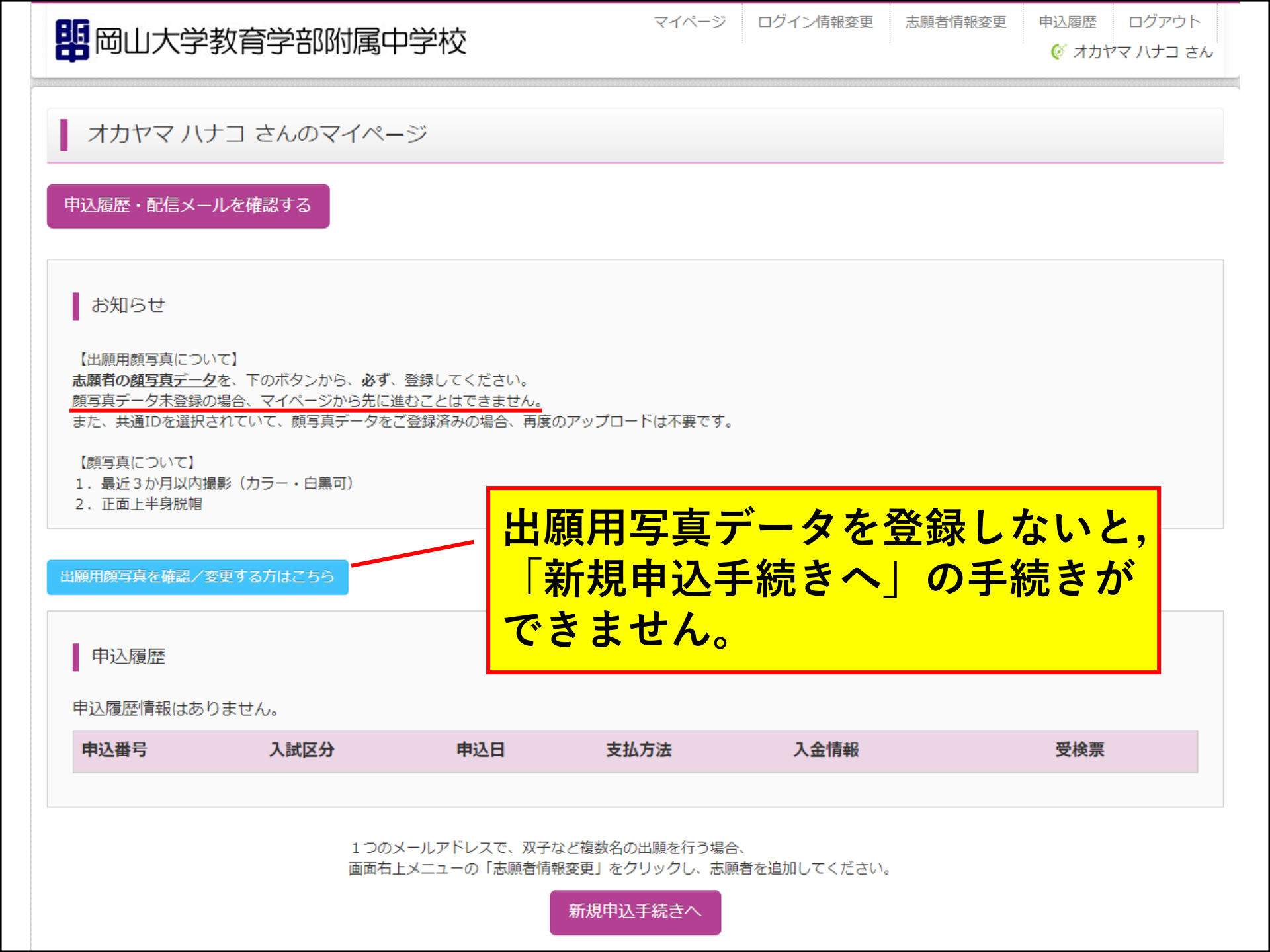

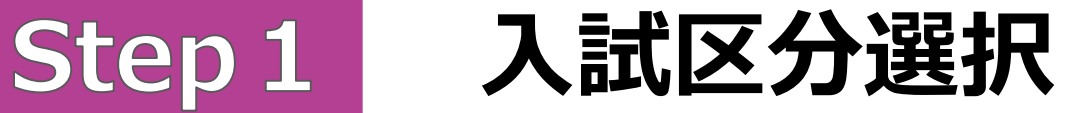

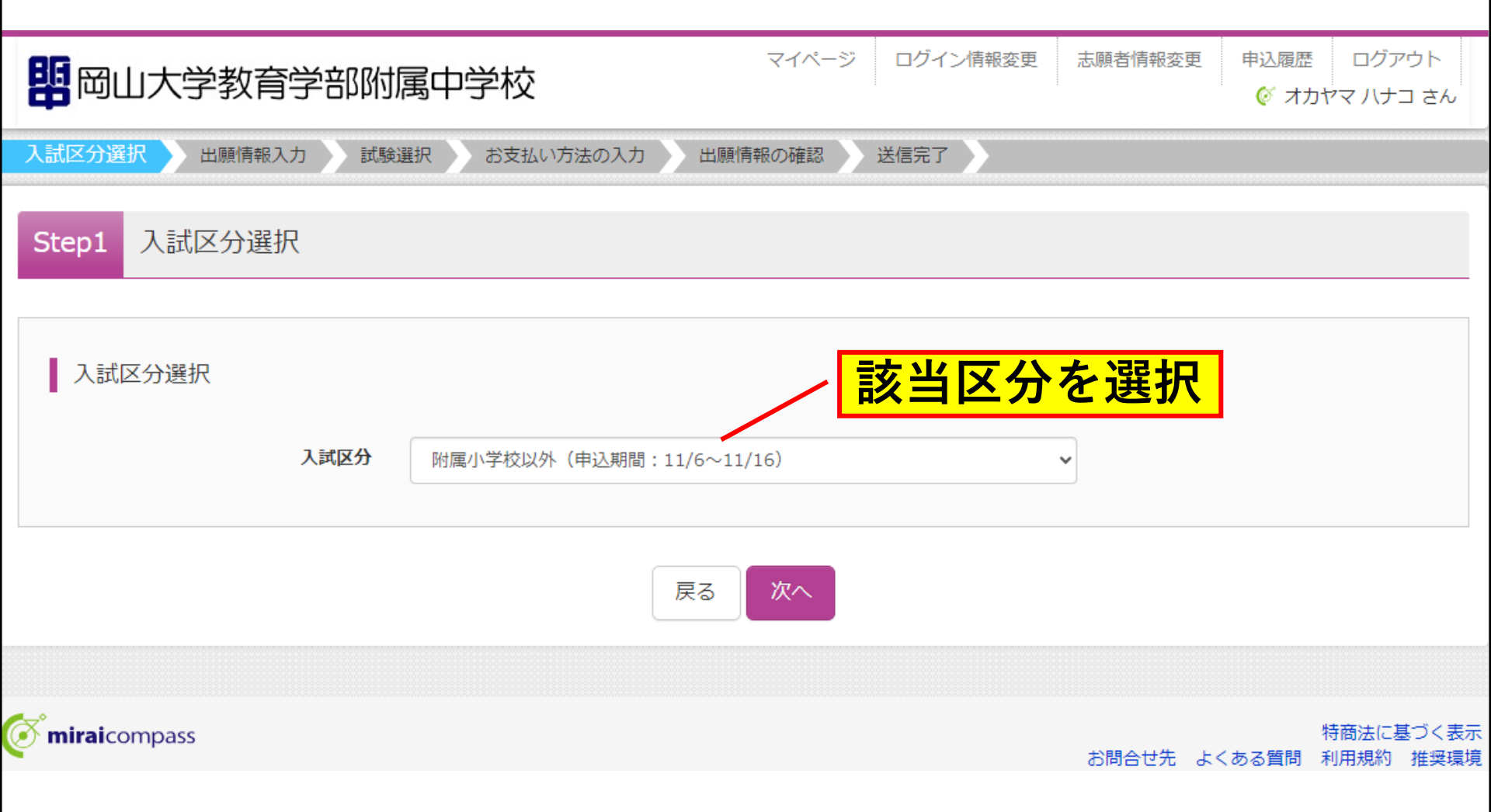

## Step 1

### 入試区分選択

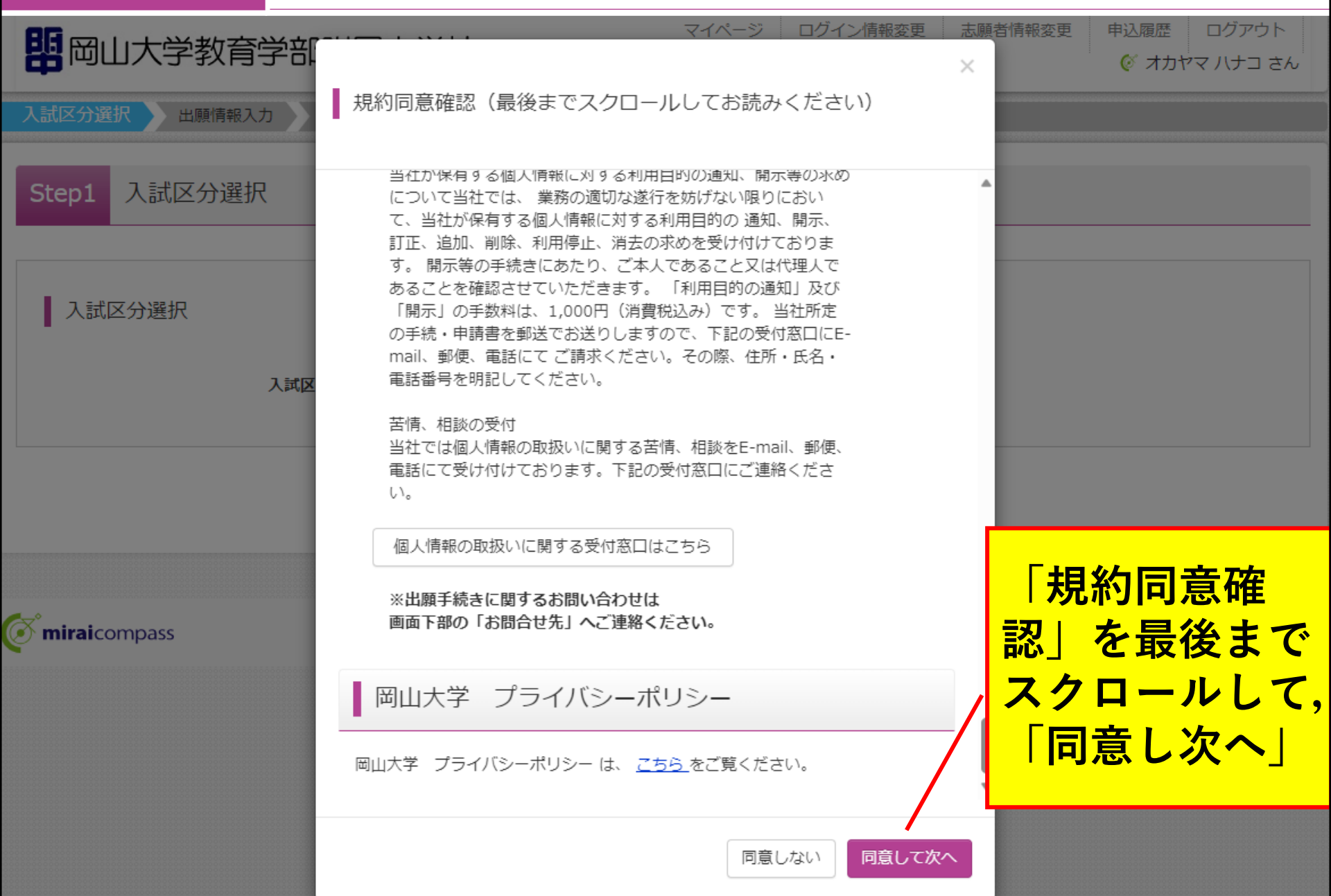

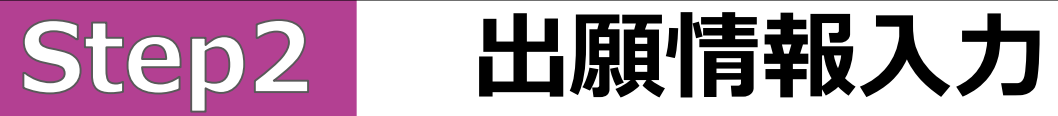

| マイベージ ログィン情報変更 志願者情報変更 申込履歴 ログアウト<br>(デオカヤマ・ハナコ さん)                          | 保護者情報入力                                                                                                    |                                                         |                    |                                     |
|------------------------------------------------------------------------------|----------------------------------------------------------------------------------------------------|---------------------------------------------------------|--------------------|-------------------------------------|
| 入試区分選択                                                                       |                                                                                                    |                                                         |                    |                                     |
|                                                                              | 保護者氏名(漢字) 必須                                                                                                    | 姓: 岡山                                                   | 名: 大郎              | (全角)                                |
| Step2 出腺情報人力                                                                 | 保護者氏名(力ナ) 23 (力力) 23 (力力) 26 (力力) 26 ( 力力) 26 ( 力力) 26 ( 力) 26 ( 力) 26 ( 力) | ধন: রিচাগ্র স                                           | ペイ: タロウ            | (全角カナ)                              |
| ■志願者情報に登録されている項目が自動でセットされています。<br>画面上部のメニュー「志願者情報変更」から登録内容を修正できます。           | 現住所                                                                                                    | <ul> <li>志願者と同じ住所の場合はチェック</li> <li>海外の方はチェック</li> </ul> |                    |                                     |
| お知らせ                                                                         | <b>郵便番号</b> 参雅                                                                                                    | 7038281 住所検索 (半角数字:ハイフ                                  | ンなし7桁)             |                                     |
| ■<br>■当サイトで対応できない漢字は、「外字有無」の項目を「あり」にして、簡易字体に置き換えて入力してください。                   | 都道府県 20 流                                                                                                    | 園田福                                                     |                    |                                     |
| 正式な漢字は、入学説明会で確認しますので、予めご了承ください。<br>■ミドルネームがある場合は「名」の欄に記入してください。(省略しても構いません。) | 市区町村後通                                                                                                    | 岡山市中区                                                   | (全角:(例)〇〇市)        |                                     |
|                                                                              | 町名・番地 お須                                                                                                    | 東山二丁目13番80号                                             | (全角:(例)〇〇1-1-1)    |                                     |
| 志願者情報入力                                                                      | 建物名・部屋番号                                                                                                    | 例)○○マンション101                                            | (全角:(例)〇〇マンション101) |                                     |
| <b>志願者氏名(漢字) ∞</b> 2 姓: □□□ 名: 花子 (金角)                                       | 緊急連絡先後須                                                                                                    | 086 - 272 - 0202 (半角数字                                  | )                  |                                     |
| 志願者氏名(カナ) 201 セイ: オガヤマ メイ: ハナコ (金舟カナ)                                        | 緊急連絡先説明(例:父携帯) 👸                                                                                                    | 自宅                                                      |                    |                                     |
| 外字有無 💑 🛞 なし 🔿 あり                                                             |                                                                                                    |                                                         |                    |                                     |
| 性別 ◎ 云 ● 5月 ● 50 ● 50 ● 50 ● 50 ● 50 ● 50 ● 50                               |                                                                                                    | 戻る 試験選択画面                                               | 面へ                 |                                     |
| <b>生年月日 🜌</b> 2011年 💙 10月 🌱 22日                                              |                                                                                                    |                                                         |                    |                                     |
|                                                                              | は入力                                                                                                    |                                                         |                    | 特商法に基づく表示<br>お問合せ先 よくある質問 利用規約 推奨環境 |
| しないと、次の<br>進めません。                                                            | しないと、次の画面に<br>進めません。                                                                                                    |                                                         |                    |                                     |

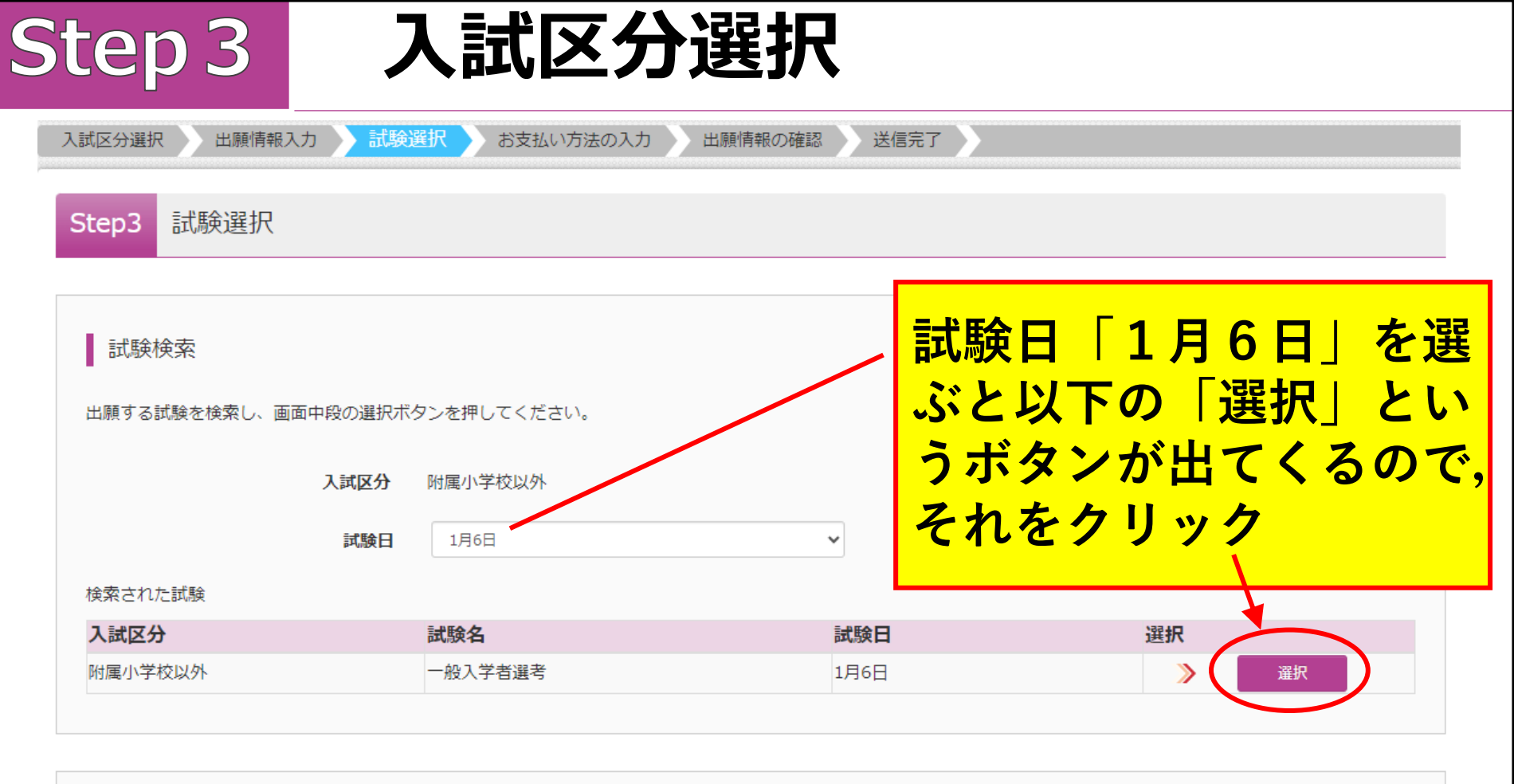

| 現在選択中の試験 |     |     |     |      |  |
|----------|-----|-----|-----|------|--|
| 入試区分     | 試験名 |     | 試験日 | 選択解除 |  |
|          |     |     |     |      |  |
| 申込済試験    |     |     |     |      |  |
| 入試区分     |     | 試験名 |     | 試験日  |  |
|          |     |     |     |      |  |

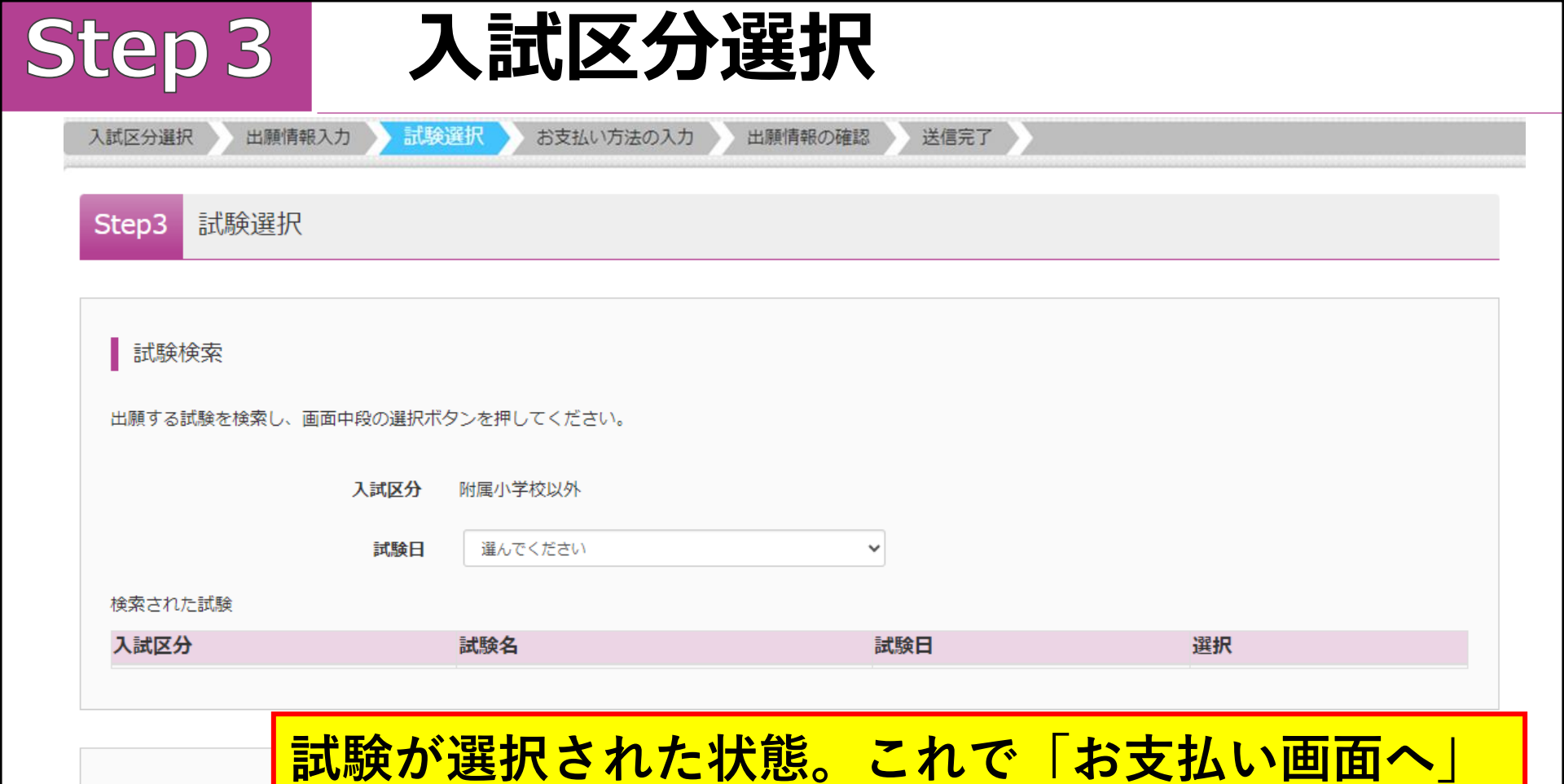

申込済試験

入試区分

附属小学校以外

現在選択中の

試験名

一般入学者選考

入試区分 試験名 試験日

試験日

1月6日

選択解除

**暹**択解除

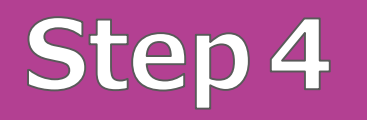

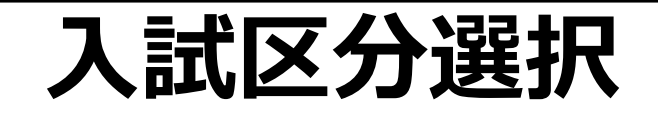

|         | 入試区分選択 出願情報入力                  | 試験選択 お支払い方法の入力 出願情報の確              | 認 送信完了 |              |
|---------|--------------------------------|------------------------------------|--------|--------------|
|         | Step4 お支払い方法の入                 |                                    |        |              |
|         |                                |                                    |        |              |
|         | 試験名・試験日                        |                                    |        |              |
|         | 入試区分                           | 試験名                                | 試験日    |              |
|         | 附属小学校以外                        | 一般入学者選考                            | 1月6日   |              |
|         |                                |                                    |        | 検定料 ¥ 5,000- |
|         | お支払い方法の選択<br>※お支払い方法により事務手数料が異 | <b>なりますので、事務手数料を確認しお手続きしてください。</b> |        |              |
|         | ○ クレジットカード                     |                                    |        |              |
|         | ◎ コンビニエンスストア                   |                                    | [      | 事務手数料 ¥385-] |
|         | ◎ セブン・イレブン                     |                                    |        |              |
| 文払い力法を  | ○ ローソン                         |                                    |        |              |
|         | ○ ミニストップ                       |                                    |        |              |
| 選択し、必要  | ○ ファミリーマート                     |                                    |        |              |
|         | ○ デイリーヤマザキ                     |                                    |        |              |
| 事項を入力後、 | ○ セイコーマート                      |                                    |        |              |
| 手気とパガ反  | ○ ペイジー・金融機関ATM(現               | 見金)                                |        |              |
| 一確認画面へ  | ご利用可能な金融機関ATMについて              |                                    |        |              |
|         | ○ ペイジー・金融機関ATM(力               | コード・通帳)                            |        |              |
|         | ご利用可能な金融機関ATMについて              |                                    |        |              |
|         | ○ ペイジー (ネットバンキング               | Ĩ)                                 |        |              |
|         |                                |                                    |        |              |
|         |                                |                                    |        |              |

お知らせ

■手数料が表示されますので、必ずご確認ください。

■一度納入された検定料は返還いたしません。

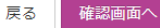

# Step 5

### 出願情報の確認

| 12000000000000000000000000000000000000                                                                                                    | 日本学教育学部附属          | マイページ ログイン情報変更 志願者情報変更   | 142周囲 ログアウト<br>© オカヤマ ハナコ さん                                             |                                     |
|----------------------------------------------------------------------------------------------------|--------------------|--------------------------|--------------------------------------------------------------------------|-------------------------------------|
| Experiment           「業務、+ 物気料           「大教人+ かえたいのたいの法の           「大教人+ かえたいのたいの法の           「大教人+ かえたいのたいの法の           「大教人+ かえたいのたいの法の           「大教人+ かえたいのたいの法の           「大教人+ かえたいのたいのたいの法の           「大教人+ かえたいのたいのたいのたいのたいのたいのたいのたいのたいのたいのたいのたいのたいのた                                                                                                    | 入試区分選択 出職情報入力 試験選邦 | R お支払い方法の入力 出験情報の確認 送信完了 |                                                                          |                                     |
| 「基準6:48:24 · 8254 · 8254 | Step5<br>出願情報の確認   |                          |                                                                          |                                     |
| 1987       -80.7983         1987       30.07         201       5,8859         202       5,8859         202       5,8859         202       5,8859         202       5,8859         202       5,8859         202       5,8859         202       5,8859         202       5,8859         202       5,8859         203       5,98549         0.0       1,000000000000000000000000000000000000                                                                                                    | ■試験名・検定料・お支払い方法の   | D確認                      |                                                                          |                                     |
| Mert       5.0007         Bart Sall       3.537         Bat Sall       5.357         Bat Sall       5.357         Bat Sall       5.357         Batta Sall       5.357         Batta Sall       5.357 <th>試験名 · 試験日</th> <th>一般入学者選考 1月6日</th> <th></th> <th></th>                                                                                                    | 試験名 · 試験日          | 一般入学者選考 1月6日             |                                                                          |                                     |
| weight       3.957         dit       5.8597         #284.1/18       3.242.72.02.77.1/27.)          2.85.65(#7)         ##65.6(#7)       RU R7         ##65.6(#7)       RU R7         ##65.6(#7)       RU R7         ##65.6(#7)       RU R7         ##65.6(#7)       RU R7         ##65.6(#7)       RU R7         ##66.6(#7)       RU R7         ##66.6(#7)       RU R7         ##66.6(#7)       RU R7         ##66.6(#7)       RU R7         ##66.6(#7)       RU R7         ##66.6(#7)       RU R7         ##66.6(#7)       RU R7         ##66.6(#7)       RU R7         ##66.6(#7)       RU R7         #86.6(#7)       RU R7         #86.6(#7)       RU R7         #86.6(#7)       RU R7         #86.6(#7)       RU R7         #86.6(#7)       RU R7         #86.6(#7)       RU R7         #86.6(#7)       RU R7         #86.6(#7)       RU R7         #86.6(#7)       RU R7         #86.6(#7)       RU R7         #86.6(#7)       RU R7         #86.6(#7)       RU R7 <th>検定料</th> <th>5,000円</th> <th></th> <th></th>                                                                                                    | 検定料                | 5,000円                   |                                                                          |                                     |
|                                                                                                    | 事務手数料              | 385円                     |                                                                          |                                     |
| 主要加防衛       コンビニエンスストア(ビグン・イレアン) <ul> <li>主部防衛((本))</li> <li>オカリマ (ジロ)</li> <li>オカリマ (ジロ)</li></ul>                                                                                                    | 合計<br>             | 5,385円                   |                                                                          |                                     |
| L 志居信用の確認         本原用5(5(27)       おりマワ / 52         97年篇       3L         97年篇       3L         97年篇       3L         97年篇       3L         97年篇       3L         97年篇       3L         97年篇       3L         97年篇       3L         97年篇       3L         97年篇       3L         97年6       3L         977年6       3L         977年7       3L         977年7       3L         977年7       3L         977年7       3L         977年7       3L         977年7       3L         977年7       3L         977年7       3L         977年7       3L         977年7       3L         977年7       3L         977年7       3L         977年7       3L         977       3L         978       92         984       92         984       92         984       92         984       92         984       92         988       99033023         1918 </th <th>お支払い方法</th> <th>コンビニエンスストア(セブン・イレブン)</th> <th></th> <th></th>                                                                                                    | お支払い方法             | コンビニエンスストア(セブン・イレブン)     |                                                                          |                                     |
| 主席前54(第7)       RL G7         主席前54(第7)       オカママノフコ         479 ///       GL         479 ///       GL         57 ///       C         57 ///       C         58 ///       R         58 ///       R         68 ///       R         68 ////       R         68 ////       R         68 ////       R         68 ////       R         68 ////       R         68 ////       R         68 ////       R         68 /////       R         68 ////////<                                                                                                    | 志願者情報の確認           |                          |                                                                          |                                     |
| 生産活動(カ)       オカヤマノウコ         キャ告       たし         キャ告       たし         579       た         579       た         579       570         579       570         579 <t< th=""><th>志願者氏名(漢字)</th><th>岡山 花子</th><th></th><th></th></t<>                                                                                                    | 志願者氏名(漢字)          | 岡山 花子                    |                                                                          |                                     |
| #74m       なし         1120metroadd, #00.000metroadd, #00.000000metroadd, #00.00000000000,#00.00000,#00.00000,#00.0000,#00.000                                   | 志願者氏名(力ナ)          | オカヤマ ハナコ                 | 上記入力内容にお知識文はありませんか。                                                      |                                     |
| 139       1         159       1         159       1       1       1       1       1       1       1       1       1       1       1       1       1       1       1       1       1       1       1       1       1       1       1       1       1       1       1       1       1       1       1       1       1       1       1       1       1       1       1       1       1       1       1       1       1       1       1       1       1       1       1       1       1       1       1       1       1       1       1       1       1       1       1       1       1       1       1       1       1       1       1       1       1       1       1       1       1       1       1       1       1       1       1       1       1       1       1       1       1       1       1       1       1       1       1       1       1       1       1       1       1       1       1       1       1       1       1       1       1       1       1       <                                                                                                    | 外字有無               | なし                       | 「上記作者で申込む」ボタンクリック後、修正ができなくなります。                                          | しても内容の早级な辺で                         |
| 447日       2011年10月22日         第87日       7035231         第86日       Rull A         第86日       Rull A         第86日       Rull A         第86日       Rull A         第86日       Rull A         第86日       Rull A         第86日       Rull A         第86日       Rull A         第86日       Rull A         第86日       Rull A         第86日       Rull A         18786       Rull A         第86日       Rull A         18787       Rull A         18787       Rull A         19787       Rull A         19787       Rull A                                                                                                    | 性別                 | 女<br>女                   | 20127 CHICK FORBERNBEL, BODGISTUFF192E287CC28                            | ハリア合の取べ唯認し                          |
| 第6日前       7050261         第8日前日       同山周         市度市村       同山周         市度市村       同山市         市度市村       同山市         市度市村       同山市         市度市村       同山市         市度市村       同山市         市度市村       同山市         市度市村       同山市         市度市村       日山市         市度市村       日山市         市度市村       日山市         市度市村       06-272-0202         古田小学校(学校院時期時)       990033023         その他 (下層に学校ををた)刀して(たさい)       日本市         その他       東山小学校         (保護者情報の確認       日本市         (保護者情報の確認       日山市         (保護者情報の確認       日山市         (保護者情報の確認       日山市         (保護者信報の確認       日山市         (保護者信報のなど)       月日を再確認し、誤り         (日本市       市田には無市本へのたやの作         (日本市       日本市         (日本市       日本市         (日本市       日本市         (日本市       日本市         (日本市       日本市         (日本市       日本市         (日本市       日本市         (日本市       日本市         (日本市       日本市         (日本市                                                                                                    | 生年月日               | 2011年10月22日              | 甲込内容                                                                     |                                     |
| ● 部本目       国山田         市区町村       国山市中区         町名・田地       東山二丁目 13 部8 0 0月         市名町中       東山二丁目 13 部8 0 0月         市名町中       東山二丁目 13 部8 0 0月         市名町中       東山二丁目 13 部8 0 0月         市名町中       東山二丁目 13 部8 0 0月         市名市中       東山二丁目 13 部8 0 0月         市名市中       東山二丁目 13 部8 0 0月         市名市中       東山二丁目 13 部8 0 0月         市名市中       東山二丁目 13 部8 0 0月         市名市中       東山二丁目 13 部8 0 0月         市       日本市         市       日本         市       日本         日本       日本         日本       日本         日本       日本                                                                                                    | 郵便番号               | 7038281                  |                                                                          | 9                                   |
| 前区市村       両山市中区         第6.前地       第山二丁目13巻00号         第6.前地       第山二丁目13巻00号         第6.前地       第山二丁目13巻00号         第6.前地       第山二丁目13巻00号         第6.前地       第山二丁目13巻00号         第6.前地       第山二丁目13巻00号         第6.前地       900031023         その他       〒町山中区         その他       東山小中区         「保護者情報の確認<br>保護者情報の確認<br>保護者情報の確認<br>保護者代(力)       「山大都<br>田山市区         「保護者情報の確認<br>保護者代(力)       「山大都<br>田山市区         「保護者情報の確認<br>保護者代(力)       「山大都         「保護者情報の確認<br>保護者代(力)       「山大都         「日本市大学       「山大都         「日本市大学       「日本市大学         「日本市大学       「日本市大学                                                                                                    | 都道府俱               | 岡山県                      | 岡山大学教育学部知識中学校(テスト)                                                       |                                     |
| 町4・前地       東山二丁目 3 皆8 0 년         町4・前田       東山二丁目 3 皆8 0 년         度約・新田県号       06-27-0202         西部小学校(学校発展展号)       9900331023         その地       (下地二学校名をカカレてください)         その地       東山小学校         (小菜菜)       東山小学校         (小菜菜)       (小菜菜)         (小菜菜)       (小菜菜)         (小菜菜)       (小菜菜)         (小菜菜)       (小菜菜)         (小菜菜)       (小菜菜)       (小菜菜)       (小菜菜)         (小菜菜)       (小菜菜)       (小菜)       (小菜菜)       (小菜菜)       (小菜菜)       (小菜菜)       (小菜菜)       (小菜菜)       (小菜菜)       (小菜菜)       (小菜菜)       (小菜菜)       (小菜菜)       <                                                                                                    | 市区町村               | 岡山市中区                    |                                                                          | ト記内図で由込む                            |
| 建築名・御羅馬       086-27-0202         在語小学校(学校發展第月)       9900331023         その他(F電圧学校名を入刀してください)       1258名(第5)、158 は258 たんの55. 158 c 57         その他       アメリッ字校         (       2558名(第5)、158 は258 たんの55. 158 c 57         (       2558名(第5)、158 は258 たんの55. 158 c 57         (       2558名(第5)、158 は258 たんの55. 158 c 57         (       2558名(第5)、158 は258 たんの55. 158 c 57         (       2558 c 57         (       2558 c 57         (       2558 c 57         (       2558 c 56         (       2558 c 56         (       2568 c 56         (       2568 c 56         (       2568 c 56         (       2568 c 56         (       25                                                                                                    | 町名・番地              | 東山二丁目13番80号              | 2945400000000000000000000000000000000000                                 |                                     |
| 電話番号       086-27-0202         在時小学校(学校登録番号)       990031023         その他(F期に学校名を入刀してください)         その他       アメルリ・学校         マパー       アメリン・学校         (F期: 学校名を入刀してください)         その他       アメリン・学校         (F期: 学校名を入刀してください)         マパー       アメリン・学校         (FR: 学校名を入刀してください)         (FR: 学校名       アメリン・学校         (FR: 学校名       アメリン・学校         (FR: 学校名       アメリン・学校         (FR: 学術報の確認<br>(FR: 学校名)       アメリン・学校         (FR: 学術報名       (FR: 学校名)         (FR: 学術報名       (FR: 学校名)         (FR: 学校名)       (FR: 学校名)         (FR: 学校名)       (FR: 学校名)<                                                                                                    | 建物名・部屋番号           |                          |                                                                          | ギカシカリック 彼                           |
| 在組小学校(学校管理辑号)       900331023         その他(F型に学校をを入刀して(ださい))       その他(F型に学校をを入刀して(ださい))         その他       東山い学校         (日本)       東山い学校         (日本)       東山い学校         (日本)       (日本)         (日本)       (日本)         (日本)                                                                                                    | 電話番号               | 086-272-0202             |                                                                          | 小グノンリツン夜, 修                         |
| - での他(F嘲に学校をを入びしてください)         - ア         - ア         - ア                                                                                                    | 在籍小学校(学校管理番号)      | 9900331023               | 志願者情報                                                                    |                                     |
| その他     東山小学校       (保護者信報の確認)     (保護者信報の確認)       (保護者信報の確認)     (日本)       (保護者信報の確認)     (日本)       (保護者信報の確認)     (日本)       (保護者信報の確認)     (日本)       (保護者信報の確認)     (日本)       (保護者信報の確認)     (日本)       (保護者信報の確認)     (日本)       (保護者信報の確認)     (日本)       (日本)     (日本)       (日本)     (日本)        (日本)     (日本)       (日本)     (日本)       (日本)     (日本)       (日本)     (日本)       (日本)     (日本)       (日本)     (日本)       (日本)     (日本)       (日本)     (日本)       (日本)     (日本)       (日本)     (日本                                                                                                    |                    | その他(下欄に学校名を入力してください)     |                                                                          | ートかできなくなります。                        |
| (保護者情報の確認             (保護者情報の確認             (保護者(K(p))             (保護者(K(p))             (保護者(K(p))             (保護者(K(p))             (保護者(K(p))         ((K)         ((K)         ((                                                                                                    | その他                | 東山小学校                    | 二 上級告氏名(第子)、 恒原 は上級告本人の氏名、 恒原ですか<br>(20)、 三元 (20)                        |                                     |
|                                                                                                    |                    |                          | HELL OF (X)                                                              | クリックする前に左記                          |
|                                                                                                    | 保護者情報の確認           |                          | 生年月日 は志願者本人の生年月日ですか     2011年10月22日     取得所はキアスカナれていますが入力可能な実践を担ける場合を強く) | 11日を再確認し、誤り                         |
|                                                                                                    | 保護者氏名(漢字)          | 岡山 大郎                    | 岡山県 岡山市中区 東山二丁目13番80号                                                    |                                     |
|                                                                                                    | 保護者氏名(力ナ)          | オカヤマ タロウ                 |                                                                          | がかけれげチェックを                          |
|                                                                                                    | 郵便番号               | 7038281                  | ✓ その物料込内容に扱うはありませんか                                                      |                                     |
|                                                                                                    | 都道府県               | 岡山県                      |                                                                          | - 11- T / ジン・                       |
|                                                                                                    | 市区町村               | 岡山市中区                    |                                                                          | うげてくたさい。                            |
| □ 四名 · 田地                                                                                                    | 町名・番地              | 東山二丁目13番80号              | R8                                                                       |                                     |
| 建物名:那經費号                                                                                                    | 建物名・部屋番号           |                          |                                                                          |                                     |
| <b>黨急遽略先</b> 086-272-0202                                                                                                    | 緊急連絡先              | 086-272-0202             |                                                                          |                                     |
|                                                                                                    | 緊急連絡先説明(例:父携帯)     | <u>₿</u> €               | (© miraicompass                                                          | 将国地に審づく表示<br>お税会せ先 よくある務務 を消滅の 建調成者 |

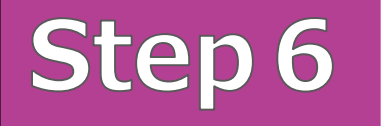

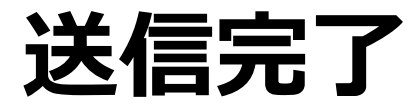

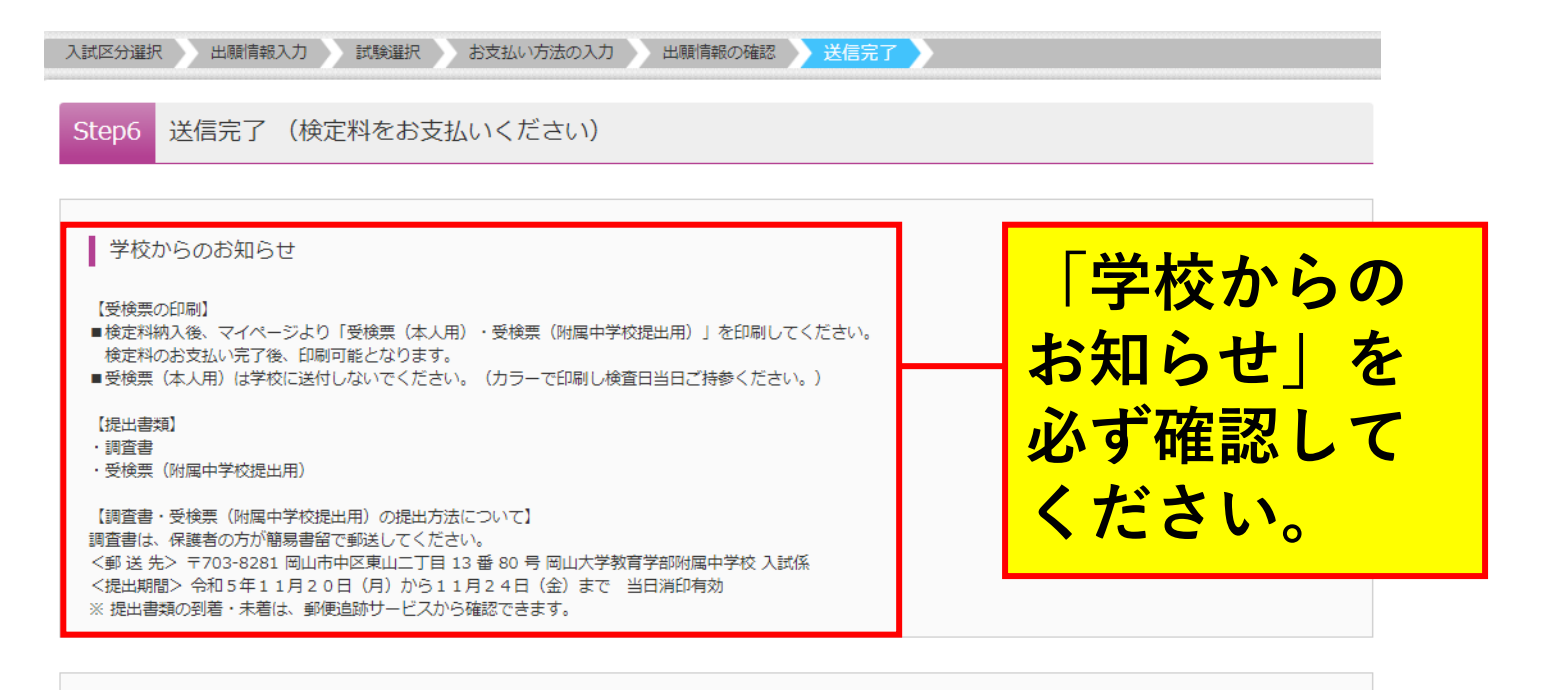

| 出願申込を受け付けました (申込番号:241000004)

以下の払込票番号をセブン-イレブンのレジへ提示いただき、 「インターネット支払」とお申し付けのうえ、支払期限までに代金をお支払ください。

払込票番号 : 1111111111 お支払期限 : 2023/11/16 23:59:00 お支払金額 : 5,385円

セブン-イレブン以外でのお支払いはできませんのでご注意ください。 なお、お支払いの前に申込内容に間違いがないかご確認ください。

お支払い後の内容間違いによる取消し、返金は一切できませんのでご注意ください。

詳しいお支払い方法については、 「よくある質問」-「支払について」-「支払方法について知りたい。」をご確認ください。

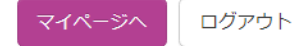

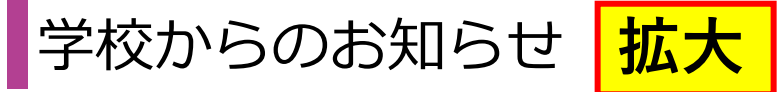

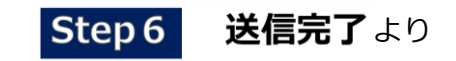

【受検票の印刷】

- ■検定料納入後、マイページより「受検票(本人用)・受検票(附属中学校 提出用)」を印刷してください。検定料のお支払い完了後、印刷可能と なります。
- 受検票(本人用) は学校に送付しない でください。 (カラーで印刷し 検査日当日ご持参ください。)

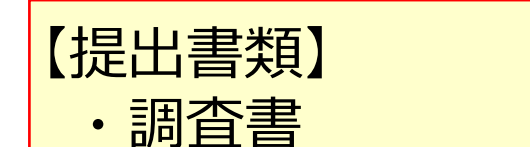

- ・受検票 (附属中学校提出用)
- 【調査書 受検票 (附属中学校提出用) の提出方法について】 調査書は、保護者の方が簡易書留で郵送してください。
- <郵送先> 〒703-8281 岡山市中区東山二丁目 13番 80号 岡山大学教育学部附属中学校入試係 <提出期間> 令和5年11月20日 (月)~11月24日 (金) まで当日消印有効
- ※提出書類の到着・未着は、郵便追跡サービスから確認できます。

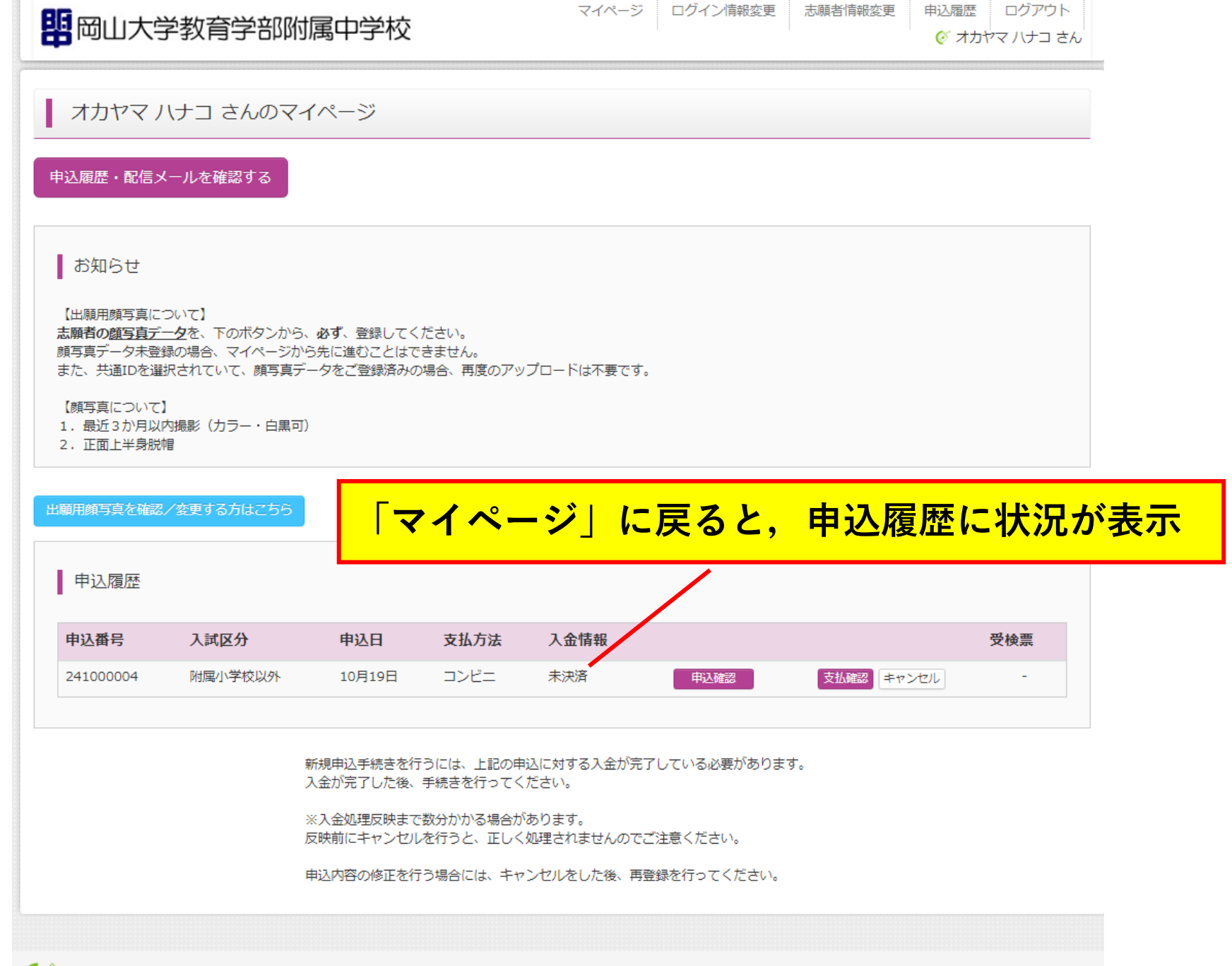

🐼 miraicompass

特商法に基づく表示 お問合せ先 よくある質問 利用規約 推奨環境 2024年度

#### 岡山大学教育学部附属中学校(テスト)

| <b>岡</b><br>受検番号                                                                                                    | 山大学教育<br>受材<br>01<br><sup>ミライ</sup>                                                                                 | 2024年度<br>学部附属中学校<br>读票(本人用<br>001                                                                                                   | <b>攻(テスト)</b><br>3)<br>写真貼付<br>                                       | <b>岡</b><br>受検番号<br>フリガナ                                                           | 山大学教育<br>受検票(<br>01                                       | 2024年度<br>学部附属中学<br>附属中学校<br>001             | 校(テスト)<br><b>提出用)</b><br>写真貼付                                         |                 |                  | 行                                  | いちょく イーゴル・キャン | 調査書を応じってくだいい。         |
|----------------------------------------------------------------------------------------------------|----------------------------------------------------------------------------------------------------|----------------------------------------------------------------------------------------------------|-----------------------------------------------------------------------|------------------------------------------------------------------------------------|-----------------------------------------------------------|----------------------------------------------|-----------------------------------------------------------------------|-----------------|------------------|------------------------------------|---------------|-----------------------|
| 氏名                                                                                                    | 未来                                                                                                    | 翼                                                                                                    | <ul> <li>(カラー、白黒可)</li> <li>正面上半身脱帽</li> <li>タテ:4cm、ヨコ:3cm</li> </ul> | 氏名                                                                                 | 未来                                                        | 翼                                            | <ul> <li>(カラー、白黒可)</li> <li>正面上半身脱帽</li> <li>タテ:4cm、ヨコ:3cm</li> </ul> |                 |                  |                                    |               |                       |
| 試験日                                                                                                    |                                                                                                    | 試験                                                                                                    | ٤                                                                     | 試験日                                                                                |                                                           | 試験                                           | 名                                                                     |                 | <del>[</del> 80号 | Ч<br>Ч                             | #             | <b>第十子</b> 校旗         |
| 1月6日(土                                                                                                    | ±)                                                                                                    | 一般入学;                                                                                                    | 者選考                                                                   | 1月6日(土                                                                             | :)                                                        | 一般入学                                         | 者選考                                                                   |                 | 137              | ıЬ                                 | 田<br>田<br>田   |                       |
| 【<br>・<br>・<br>・<br>・<br>・<br>・<br>、<br>国<br>社<br>英<br>作<br>持<br>候<br>シ<br>ス<br>、<br>国<br>社<br>英<br>作<br>持<br>候<br>シ<br>ス<br>、<br>国<br>社<br>英<br>作<br>、<br>国<br>社<br>英<br>作<br>、<br>国<br>社<br>英<br>作<br>、<br>国<br>社<br>英<br>作<br>、<br>国<br>社<br>英<br>作<br>、<br>国<br>社<br>英<br>作<br>、<br>国<br>社<br>三<br>正<br>語<br>会<br>語<br>大<br>、<br>国<br>礼<br>の<br>、<br>の<br>、<br>、<br>の<br>、<br>、<br>の<br>、<br>、<br>の<br>、<br>、<br>の<br>、<br>、<br>の<br>、<br>の<br>、<br>の<br>、<br>の<br>、<br>の<br>、<br>、<br>の<br>、<br>の<br>、<br>の<br>、<br>の<br>、<br>の<br>、<br>の<br>、<br>の<br>、<br>の<br>、<br>の<br>、<br>の<br>、<br>の<br>、<br>の<br>、<br>の<br>、<br>の<br>、<br>の<br>、<br>の<br>、<br>の<br>、<br>の<br>、<br>の<br>、<br>の<br>、<br>の<br>、<br>の<br>、<br>の<br>、<br>の<br>、<br>の<br>、<br>の<br>の<br>、<br>の<br>、<br>の<br>、<br>の<br>、<br>の<br>、<br>の<br>、<br>の<br>、<br>の<br>、<br>の<br>、<br>の<br>、<br>の<br>、<br>の<br>、<br>の<br>、<br>の<br>、<br>の<br>、<br>の<br>、<br>の<br>、<br>の<br>、<br>の<br>、<br>、<br>、<br>の<br>、<br>の<br>、<br>の<br>、<br>の<br>、<br>の<br>の<br>、<br>の<br>の<br>、<br>の<br>の<br>の<br>の<br>、<br>の<br>の<br>の<br>、<br>の<br>の<br>の<br>の<br>の<br>の<br>の<br>の<br>の<br>の<br>、<br>の<br>の<br>、<br>の<br>の<br>の<br>の<br>の<br>の<br>の<br>の<br>の<br>の<br>の<br>の<br>の | 査・面接】<br>手1月6日(<br>台8:15 入雪<br>しても8:50ま<br>5:45-9:15<br>1:15-10:45<br>1:45-12:00<br>1:55-13:15<br>本 けしゴム、<br>当、水筒、上 | 土) 午前8時45<br><sup>2</sup> 完了8:30<br>でなら入室、受<br>算数9:30-10:<br>理科11:00-11:<br>昼食12:15-12:<br>面接13:35-<br>たはBのえん筆<br>めもりのついた<br>ばき、下足入れ | 分から午後4時頃<br>験できます。<br>00<br>30<br>45<br>(もしくはシャープペ<br>三角じょうぎ、コン       | で提出して<br>提出出<br>4<br>-<br>-<br>-<br>-<br>-<br>-<br>-<br>-<br>-<br>-<br>-<br>-<br>- | Cください。<br>F11月20日(<br>よ<br>とともに簡易<br>E1<br>岡山市中<br>学教育学部附 | 月)から11月24<br>書留で郵送 当<br>区東山二丁目13<br>属中学校 入試や | 4日(金)まで<br>4日消印有効<br>3番80号<br>系                                       |                 | 区 東山二7           | <sup>些</sup> 教育学部附属中学 <sup>쇥</sup> | 田原手続          | 到同に始り付け、関約書面で文        |
| 【1月2<br>注<br>1<br>し<br>ア<br>の<br>計<br>の<br>計<br>の<br>ま<br>る<br>し<br>の<br>た<br>え<br>う<br>計<br>の<br>。<br>の<br>ま<br>ん<br>の<br>、<br>の<br>、<br>の<br>の<br>、<br>の<br>の<br>の<br>し<br>の<br>の<br>の<br>の<br>の<br>の<br>の<br>の<br>の                                                                                                    | 頁】<br>うは、ふだん<br>うらろしいう<br>室にはがあり、<br>シスけずりの)<br>まい、<br>分度器、                                                         | の通学服としま<br>あります。各テ<br>す。、ざぶとん<br>使用してもよろ<br>下じき、情報端                                                                                  | す。コートなどを着<br>ストの終わり10分前<br>、時計(計算・通信<br>しい。<br>末を使用してはいけ              |                                                                                    |                                                           |                                              |                                                                       | <b>0</b> 3-8281 | 到山県 岡山市中         | 围山大学                               |               | <b>赤で用至とち(用∠) 寺</b> の |
| I                                                                                                    | 岡山大学教育                                                                                                    | 学部附属中学校                                                                                                    | E (テスト)                                                               | ſ                                                                                  | 岡山大学教育                                                    | 『学部附属中学校                                     | 交 (テスト)                                                               | Ň               | 臣                |                                    |               | 4                     |
|                                                                                                    | 受検生                                                                                                    | <sup>086-272-0202</sup><br><mark>生が当日</mark> 持                                                                                       | 扬                                                                     | 阍                                                                                  | 高易書留                                                      | 086-272-0202<br><mark>の封筒(</mark>            | 角2)の中                                                                 | 112             | 俼                | 節易言                                | 書留封           | <mark> 筒の外</mark>     |

2024年度

241000000

翼

未来

兄名

01001

受検番号